### 2019 年研究生新生学费、住宿费缴费通知

亲爱的新同学:

热烈欢迎你的到来!为方便你及时办理入学手续,现对入学缴费事宜做一说明。2019 年中国传媒大学研究生学费、住宿费将通过"中传校园统一支付平台"(以下简称"平台") 进行缴费,学费、住宿费缴纳以"平台缴费为主、现场缴费为辅"的方式进行。具体安排 如下:

一、缴费时间:

1、平台缴费开放时间: 2019 年 8 月 26 日 7 点-9 月 2 日 22 点

2、现场缴费时间:报到当日 2019 年 9 月 8 日

### 二、缴费方式:

1、中传校园统一支付平台:支持**建行网上银行**支付和**建行聚合支付**方式,其中建行 聚合支付方式支持微信、支付宝、建行龙支付 app 进行扫码支付。(使用说明见文后附 件)。

2、现场缴费: 仅支持现金、刷卡 (支持国内办理的银行卡)。

\*为确保你能顺利办理入学报到注册手续,请你在规定时间内完成缴费。

三、学费收据:

学校将在缴费结束后统一开具中央非税收入电子票据。你可以登陆中传校园统一支付 平台,在【**交易查询--已缴费信息**】中下载打印票据。

四、银行卡办理

为了方便及时发放你的奖学金、助学金等,学校将在你办理报到注册手续后,统一为 你办理一张建设银行借记卡,银行卡领取及激活方式另行通知,请关注中国传媒大学研究 生招生网"新生入学须知"的持续更新。

#### 五、注意事项:

1、使用"平台"缴费时,支付宝、微信绑定任何银行卡都可以成功缴费,不限于借记卡。

2、使用"平台"缴费的同学,请注意在网络安全的环境下进行操作,以免造成资金 损失。

3、缴费期间,请勿随意听信任何关于缴费的诈骗电话、短信,注意提高警惕,谨防 上当受骗。

联系方式: 010-65779447 010-65783656

中国传媒大学财务处

#### 2019年7月5日

# 附件

### 中传校园统一支付平台使用说明

**第一步**:登陆中国传媒大学白杨网主页 (http://by.cuc.edu.cn.),选择【数字办公】, 点击【校园统一支付平台】。登陆用户名、密码为校园统一身份认证信息,学生账号为学号, 初始密码为身份证后六位。

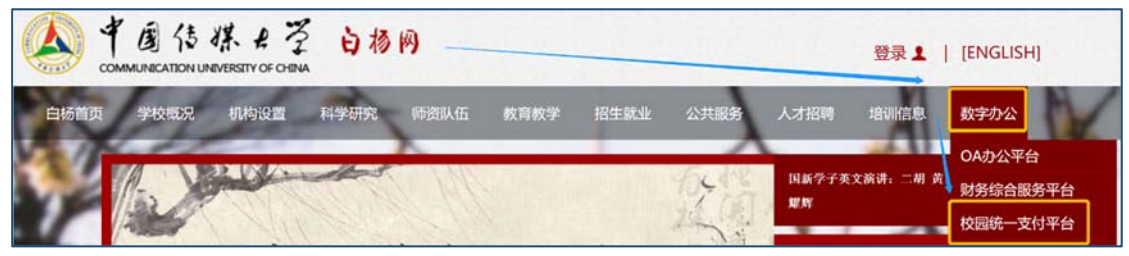

第二步:点击【学费缴费】,查询学费情况。确认无误后点击下一步,继续操作。

|                                                          | Antini Ann                               | 当时如用 54%                                     | ADX 关心效用                     | 又加山泉亘向             | CX MAR           | RTIAZ        | 1入1高思               | Ret    |
|----------------------------------------------------------|------------------------------------------|----------------------------------------------|------------------------------|--------------------|------------------|--------------|---------------------|--------|
| 当前用户>>编号:20                                              | 姓名: 建                                    | 别:女身份证号:15                                   | ar (                         | ]:阿布卡帕花术学          | 院 班级:            | <b>H</b>     |                     |        |
| 前位置:学费缴费>>应3                                             | と欽明細表                                    |                                              |                              |                    |                  |              |                     |        |
|                                                          |                                          |                                              |                              |                    |                  |              |                     |        |
| 说明:请选择本次进行制                                              | 数费的收费区间,在相应的收费期                          | 明间打勾,然后点击"下一                                 | 步"按钮                         |                    |                  |              |                     |        |
| 说明:请远择本次进行制<br>☑ 2017                                    | 数费的收费区间,在相应的收费制                          | 明间打勾,然后点击"下一                                 | 步"按钮                         |                    |                  |              |                     |        |
| 说明:请远择本次进行制<br>2017<br>收费区间                              | 教费的收费区间,在相应的收费期<br>收费项目                  | 明间打句,然后点击"下一;<br>应收金额                        | 步"按钮<br>退费金额                 | 减免金额               | 实缴金额             | <u>م</u>     | 欠费金额                |        |
| 说明:请选择本次进行制<br><sup>2</sup> 2017<br><u> 收费区间</u><br>2017 | 激费的收费区间,在相应的收费期<br>收费项目<br>高校学费          | 期前打句,然后点击"下一会<br>应收金额<br>10000.00            | 步"按钮<br>退费金额<br>0.00         | 减免金额<br>0.0        | 实缴金a             | Ø<br>0.00    | <u>欠费金额</u><br>10,0 | 000.00 |
| 说明:请选择本次进行制<br><sup>2</sup> 2017<br><b>收费区问</b><br>2017  | 約員的收募区间,在相应的收募群<br>收费项目<br>高校学费<br>高校住宿费 | 明间打句,然后点击"下一;<br>应收金额<br>10000.00<br>1500.00 | 步"按钮<br>退费金额<br>0.00<br>0.00 | <b>减免金额</b><br>0.0 | 实缴金部<br>00<br>00 | 0.00<br>0.00 | <u>欠费金额</u><br>10,0 | 000.00 |

|                                             | ALLA BUSIL                                                               | Control research                                          | 3899078                                            | -7-90-8190                                          | AIRAH                                         | 又加山水重向                                             | <b>GX</b> Mias                            | 1011111                                                                                                    | TAILE                          |
|---------------------------------------------|--------------------------------------------------------------------------|-----------------------------------------------------------|----------------------------------------------------|-----------------------------------------------------|-----------------------------------------------|----------------------------------------------------|-------------------------------------------|----------------------------------------------------------------------------------------------------|--------------------------------|
| 当前用户>>编号                                    |                                                                          | 3 111 111                                                 | 身份证号                                               | :1                                                  |                                               |                                                    | 班级:201                                    | and the second                                                                                                    | 1                              |
|                                             |                                                                          |                                                           |                                                    |                                                     |                                               |                                                    |                                           |                                                                                                    |                                |
| 前位置:学费缴费                                    | 表>>鐵婁信息修改                                                                |                                                           |                                                    |                                                     |                                               |                                                    |                                           |                                                                                                    |                                |
|                                             |                                                                          |                                                           | the Leanse 1 -                                     | 中国公都 古土                                             | (路台) 宇武橋                                      | alt a                                              |                                           |                                                                                                    |                                |
| 说明: 请选择收                                    | 要项目,如需要调整缴1                                                              | 黄金额,请点击'修                                                 | 収 放钮制人3                                            | (费重额, 黑面                                            | 朝廷 元與廖                                        | VX *                                               |                                           |                                                                                                    |                                |
| 说明: 请选择收<br>确认无误                            | 要项目,如需要调整缴3<br>后点击"下一步"按钮                                                | 费金额,请点击"修<br>(订单确认后不能再                                    | 现 按钮剩人3                                            | c要主命,只由<br>需要调整缴费订单                                 | 朝走 完成局                                        | 一步"按钮重新进                                           | 择                                         |                                                                                                    |                                |
| 说明:请选择收<br>确认无误                             | 赛项目,如需要调整缴3<br>后点击"下一步"按钮<br>600日,                                       | 费金额,请点击,随<br>(订单确认后不能再                                    | 成 按钮制入3<br>进行修改)如需                                 | 《黄金歌,总击<br>需要调整缴费订单                                 | 調定 元风感<br>单,请点击"上                             | ·//*<br>一步"按钮重新说                                   | 择                                         | 缴费金额                                                                                                    | ፬: <b>15320.00</b> 元           |
| 说明: 请选择收<br>确认无误<br>请选择需要缴费<br>收费区间         | 费项目,如需要调整缴3<br>后点击"下一步"按钮<br>的项目:<br>收费项目                                | 要金额,请点击"短<br>(订单确认后不能再<br>应收金额                            | 成 按钮输入3<br>进行修改)如需<br>退费金额                         | 《英主歌, 总面<br>藝要调整徽奏订单<br>减免金额                        | ₩度 元兩區<br>申,请点击"上<br>实缴金额                     | ☆<br>一步" 按钮重新说<br>欠费金额                             | 择                                         | <b>敏费全部</b><br>操作列                                                                                                    | 页: 15320.00 元<br>全选 反选         |
| 说明:请选择收<br>确认无误<br>请选择需要缴费<br>收费区问<br>2017  | 费项目,如需要调整缴到<br>后点击"下一步"按钮<br>的项目:<br>收费项目<br>高校学费                        | 西金额,请息击"照<br>(订单确认后不能再<br>应收金额<br>10000.00                | 政 (法田勤人)<br>[进行修改) 如言<br>退费金额<br>0.00              | 《奥本歌,总西<br>雲調整樂费订单<br>减免金额<br>0.00                  | 調定 元(10)<br>年,请点击"上<br>实缴金额<br>0.00           | ☆<br>一步" 按钮重新说<br>欠费金额<br>10,000.00                | 5择<br>徵费金额<br>10,000.00                   | <ul> <li>         - 参表会報     </li> <li>         操作列     </li> <li>         修改     </li> </ul>                                                     | 页: 15320.00 元<br>全选反选          |
| 说明: 请选择收<br>确认无误<br>请选择需要缴费<br>收费区问<br>2017 | 轰响目,如震要调整象到<br>后点击"下一步"拨钮<br>的项目:<br>收费项目<br>高位学费<br>高位住宿费               | 西金额,请息击"照<br>(订单确认后不能再<br>应收金额<br>10000.00<br>1500.00     | 成 按钮输入3<br>进行修改)如雷<br>退费金额<br>0.00<br>0.00         | 《愛主訳,있出<br>書要调整拳奏订单<br>减免金額<br>0.00<br>0.00         | 第2: 元内(16)<br>年,请点击"上<br>実缴金額<br>0.00<br>0.00 | レンジン<br>一步" 技狃重新近<br>欠费金額<br>10,000.00<br>1,500.00 | 撤费金额<br>10,000.00<br>1,500.00             | <ul> <li>              ◆ 费全智</li></ul>                                                                                                    | ₫: 15320.00 元<br>全选 反选         |
| 说明: 请选择收<br>确认无误<br>请选择需要缴费<br>收费区间<br>2017 | 贾项目: 如葉要调整樂記<br>后点击 "下一步" 按钮<br>的项目:<br>收费项目<br>高校学费<br>高校生宿费<br>诸修学费(春) | 要金额, 请点击"照<br>(订单确认后不能再<br>10000.00<br>1500.00<br>5320.00 | 成 按钮输入3<br>进行修改)如雷<br>退费金额<br>0.00<br>0.00<br>0.00 | 《黄主歌,只由<br>書要调整拳奏订单<br>减免金额<br>0.00<br>0.00<br>0.00 | ····································          | 次费金額<br>欠费金額<br>10,000.00<br>1,500.00<br>5,320.00  | 增费金额<br>10,000.00<br>1,500.00<br>5,320.00 | <ul> <li>         (参募全部)     </li> <li>         操作列     </li> <li>         修改     </li> <li>         修改     </li> <li>         修改     </li> </ul> | 页: 15320.00 元<br>全选反选<br>□<br> |

### 第三步:勾选所要缴纳的收费项目,勾选完成后点击下一步。

-----

**特别注意**:根据各银行规定不同,单笔支付有额度限制,如需支付的学费超出该限制 金额,可拆分金额缴费。请先点击修改按钮进行金额修改。具体操作如下:

| 1 2 10 30 3                                              | . IXIMA                                           | r_ ~11_                      | 当前                         | 费用 学费组                        | 其他费用                          | 交易记录查询                         | 已交费信息      | 报名信息                                                               | 个人信息                | 退        |
|----------------------------------------------------------|---------------------------------------------------|------------------------------|----------------------------|-------------------------------|-------------------------------|--------------------------------|------------|--------------------------------------------------------------------|---------------------|----------|
|                                                          |                                                   |                              |                            |                               |                               |                                |            |                                                                    |                     |          |
| 当前用户>>编号                                                 | 1.000                                             | 姓名                           | 性别:女身                      | 份证号:                          |                               | 8(? <b>**</b> ***              | 班级:2       | and the second second                                              |                     |          |
|                                                          |                                                   |                              |                            |                               |                               |                                |            |                                                                    |                     |          |
|                                                          |                                                   |                              |                            |                               |                               |                                |            |                                                                    |                     |          |
| 前位置:学费缴费                                                 | >>缴费信息修改                                          |                              |                            |                               |                               |                                |            |                                                                    |                     |          |
| 前位置:学奏缴费<br>消明, 速注探收5                                    |                                                   | 教術書本新 注上                     | 土 (協力) 1分詞                 | 約1.六書本額 4                     | :± (12合) 合き                   | ikah .                         |            |                                                                    |                     |          |
| 前位置:学奏赞要<br>说明:请选择收到<br>确认无误」                            | >> <mark>激费信息修改</mark><br>费项目,如需要调<br>后占击"下一步"    | 整橡费金额,请点<br>拾訊 (订单确认后        | 击'修改'按钮<br>不能再讲行修改         | 输入交费金额,点<br>) 如雲要调整爆舞         | 陆'确定'完成<br>时单,诸占击"            | 修改。<br>上——步" 拾訊重新              | 洗搔         |                                                                    |                     |          |
| 前位置:学费缴费<br>说明:请选择收现<br>确认无误人                            | >> <mark>繳费信息修改</mark><br>费项目,如需要调<br>后点击"下一步"    | 整樂费金额,请点<br>按钮(订单确认后         | 击'修改'按钮<br>不能再进行修改         | 输入交费金额,点<br>)如需要调整缴费          | 陆'确定'完成<br>时单,请点击"            | 修改。<br>上一步"按钮重新                | 选择         | 激费全部                                                               | 页: 28000.00         | 0元       |
| 前位置:学赛缴费<br>说明:请选择收到<br>确认无误人<br>请选择需要缴费的                | >>鐵婁信息修改<br>嬰项目,如需要调<br>后点击"下一步"<br>的项目:          | ·整樂费金额,请点<br>按钮(订单确认后        | 击'修改'按钮<br>不能再进行修改         | 输入交费金额,点<br>)如需要调整缴费          | 陆'确定'完成<br>时单,请点击"            | 修改。<br>上一步"按钮重新                | 选择         | 撤费全部                                                               | 页: 28000.00         | 0元       |
| 前位置:学奏缴费<br>说明:请选择收获<br>确认无误<br>请选择需要缴费结<br>收费区间         | >>墩费信息修改<br>费项目,如需要调<br>后点击"下一步"<br>的项目:<br>收费项目  | 整樂费金额,请点<br>按钮(订单确认后<br>应收金额 | 击'修改'按钮<br>不能再进行修改<br>退费金额 | 输入交费金额,点<br>) 如需要调整激费<br>减免金额 | 击'确定'完成<br>订单,请点击"<br>实缴金额    | 修改。<br>上一步"按钮重新<br>欠费金额        | 选择<br>徵费金额 | -<br>-<br>-<br>-<br>-<br>-<br>-<br>-<br>-<br>-<br>-<br>-<br>-<br>- | 页: 28000.00<br>全选 反 | 0元       |
| 帕拉雷:学奏继奏<br>说明:请选择收获<br>确认无误<br>请选择需要缴费的<br>收费区问<br>2017 | >> 鐵婁信息修改<br>贵项目,如需要调<br>后点击"下一步"<br>的项目:<br>收费项目 | 整樂费全额,请点<br>按钮(订单确认后<br>应收金额 | 击'修改'按钮<br>不能再进行修改<br>退费金额 | 输入交费金额,点<br>)如需要调整激费<br>减免金额  | :击'确定'完成<br>(订单,请点击"<br>(实缴金额 | 修改。<br>上一步"按钮重新<br><b>欠费金额</b> | 选择<br>鐵费金额 | 激费金額<br>操作列                                                        | 页: 28000.0<br>全选 反  | 0 元<br>选 |

| 💊 羊皮体糕 6   | <sup>考</sup> 校园约 | 行<br>支<br>付<br>平<br>支<br>付 |                      | 费用 学费的              | 其他费用               | 交易记录查询                     | 已交费信息     | 报名信息 | 个人信息   | 退出登录 |
|------------|------------------|----------------------------|----------------------|---------------------|--------------------|----------------------------|-----------|------|--------|------|
| 🤽 当前用户>>编号 |                  | 姓名:                        | [<br>性别:女身)          | 的证号                 |                    | \$i'):                     | 班级:       |      |        |      |
| 当前位置:学恭敬恭  | >>蠻恭信自修改         |                            |                      |                     |                    |                            |           |      |        |      |
| 说明: 请选择收费  | §项目,如需要调         | 整缴费金额,请点<br>诊知 (江南)路过后     | 击'修改'按钮转<br>大能再进行修改) | 俞入交费金额,点<br>和贡言问教佛言 | 击'确定'完成<br>江前 速点去! | 修改。<br>上 上 " ************* | 2447      |      |        |      |
| 明认无厌烦      |                  | 按钮(订半朝认为                   | 个能再进订修队)             | 如常要调金爆费             | 切半,隋总西             | 工一步 按钮里积                   | <b>延保</b> |      | 繳募全額:( | )元   |
| 收费区间       | 收费项目             | 应收金额                       | 退费金额                 | 减免金额                | 实缴金额               | 欠费金额                       | 激费金融      | 操作列  | 全选 反   | 选    |
| 2017       | 高校学费             | 28000.00                   | 0.00                 | 0.00                | 0.00               | 28,000.00                  | 10000     | 确定   |        |      |
| 共有1条条欠费    | 记录 共计:2          | 8,000.00元                  |                      | 上一步                 | 下一步                |                            |           |      |        |      |

## **第四步**:确认支付金额,并选择支付方式,完成付款。

| <b>公</b> f i t i i i i i i i i i i i i i i i i i | 当前费用     | 学费缴费   | 其他费用       | 交易记录查询 | 已交费信息 | 报名信息 | 个人信息 | 退出登录  |
|--------------------------------------------------|----------|--------|------------|--------|-------|------|------|-------|
| ▲ 当前用户>>编号 → → → → → → → → → → → → → → → → → → → | 1:女身份证号: | -      | <b>1</b> 8 | 0.     | 明 明级: |      | le.  |       |
| 当前位置:学斐缴费>>交费信息显示                                |          |        |            |        |       |      |      |       |
| 说明: 确认交费信息无误后, 点击"下一步"进行操作;                      | 若需更改或缴费失 | 殿,请返回欠 | 费查询页面,     | 重复以上操作 |       |      |      |       |
| 收费区间                                             |          | 收费项目   |            |        | 5     | 被费金额 |      |       |
| 2017                                             |          | 高校学费   |            |        |       |      | 10,0 | 00.00 |
| 共有1条记录 共计交费:10,000.00元                           | (        | 上一步    | 下一步        |        |       |      |      |       |

| ▲↑ ぁ ☆ 株 ≠ 중 校园统一支付3      | <b>戶合</b><br><sub>当前费用</sub>    | 学费缴费 其他费用     | 生活缴费                   | 交易查询                    | 报名信息 | 个人信息 | 退出登录 |
|---------------------------|---------------------------------|---------------|------------------------|-------------------------|------|------|------|
| ▲ 当前用户>>编号 姓名 姓名          | 性多身份证号                          | 部门:           | <u>*</u>               | 班纸                      |      |      |      |
| 当前位置: 繳费信息确认及支付方式选择       |                                 |               |                        |                         |      |      |      |
| 支付信息: 鄉                   | 费金额: 6,500.00 元                 | ; 手续费: 0.00 元 | 总金额: 6                 | , <mark>500.00</mark> 元 |      |      |      |
| 请选择付款方式 (说明:选择银行或平台,点击'确认 | 人支付'以完成支付)                      |               |                        |                         |      |      |      |
| 支付方式:                     | Oran Construction lises         | ]             |                        |                         |      |      |      |
|                           |                                 |               | 3码支付<br>Anuction Blank |                         |      |      |      |
| 1. 请确保您<br>2. 若敏费失        | L<br>记开通 网上支付功能<br>败,请确认银行账户没有扣 | 款再进行下次支付,避免   | 重复缴费                   |                         |      |      |      |
| 确定缴                       | 费 取消交费                          | ]             |                        |                         |      |      |      |

**特别注意**:支付方式可选"聚合扫码支付"或"中国建设银行","聚合扫码支付"支 持微信、支付宝及龙支付 APP 付款,支付限额以各银行规定为准;"中国建设银行"为网 银 U 盾支付,支付限额以网银设置为准。(见文后附录)

| (聚合扫码支付界面)                                   | )                                                                                           | (中国建设银行支付界面)                                                                                                    |                                |  |  |  |
|----------------------------------------------|---------------------------------------------------------------------------------------------|----------------------------------------------------------------------------------------------------|--------------------------------|--|--|--|
| じ 🎽 扫码支付                                     |                                                                                             | TARP RANG SHINE MERE REAL                                                                                                    | ENE STATUE BEERE   REDE RECEIN |  |  |  |
|                                              | 1<br>1<br>1<br>1<br>1<br>1<br>1<br>1<br>1<br>1<br>1<br>1<br>1<br>1<br>1<br>1<br>1<br>1<br>1 | Ch国建设银行<br>China Construction Blank                                                                                                    | 2019-6-10 16/29-24             |  |  |  |
|                                              | 3,以便出现问<br>16是否已扣款                                                                          | 商户名称:中国传媒大学<br>订单编号:ot190610CM0000014 订单金额:<br>订前评慎合                                                                                                    |                                |  |  |  |
|                                              | 村<br>, 系统会在1-2                                                                              | <ul> <li>・ 本次交流活動構築時の、2005年9: 大支防衛務者: 高数登場 可登場は高から行動機</li> <li>         開設支付 影号支付         <ul> <li></li></ul></li></ul>                                                                                                    | <b>花</b> 炎打彈類 :                |  |  |  |
| 支付完5<br>一一一一一一一一一一一一一一一一一一一一一一一一一一一一一一一一一一一一 | <b>支付失败</b>                                                                                 | 1926 () 1921 () 1921 ( |                                |  |  |  |

| 付录:         |                                                                   | 支付宝绑定信  | 用卡支付限额                  |
|-------------|-------------------------------------------------------------------|---------|-------------------------|
| 支付宝绑        | 定储蓄卡支付限额                                                          | 银行      | 额度                      |
| 银行          | <b>和</b> 成                                                        | 工商银行    | 单笔5万、单日10万、单月10万        |
| 中国银行        | 单笔1万、单日1万、单月无跟额                                                   | 农业银行    | 单笔2万、单日2万、单月20万         |
| 农业银行        | 单笔1万、单日1万、单月30万                                                   | 建设银行    | 单笔 5万 单日 5万 单月 10万      |
| 工商银行        | 单笔1万、单日5万、单月10万                                                   | 山田相行    | 中的子明新 单口子眼频 单口子眼频       |
| 交通银行        | 单笔1万、单日1万、单月10万                                                   | 中国版门    | 半毛儿探测、半口儿探测、半门儿探测       |
| 建设银行        | 单笔1万、单日5万、单月10万                                                   | 平安银行    | 单笔无限额、单日无限额、单月无限额       |
| 平安银行        | 单笔 5 万、单日 5 万、单月无限颜                                               | 交通银行    | 单笔5万、单日5万、单月无限额         |
| 中信银行        | 单笔5万、单日5万、单月无限额。(淘宝、天猫、阿里巴巴消费场<br>冒和余额宝在信场景。额度为单笔20万、单日20万、单月无限额) | 招商銀行    | 单笔 5 万、单日无限额、单月无限额      |
| 光大银行        | 单笔10万、单日10万、单月无限颜                                                 | 浦发银行    | 单笔 10 万、单日 10 万、单月无限额   |
| 浦发银行        | 单笔 50 万、单日 50 万、单月无限额                                             | 由附着银行   | 单笔2万、单日5万、单月5万          |
| 招商银行        | 单笔 5 万、单日 5 万、单月无限颜                                               | 兴业银行    | 单笔 5 万、单日无限额、单月无限额      |
| 广发银行        | 单笔 3 万、单日 3 万、单月无限额                                               | 广发银行    | 单笔 3 万、单日 3 万、单月无限额     |
| 邮储银行        | 单笔 10000、单日 20000、单月无限额                                           | 华夏银行    | 单笔 5 万、单日无限额、单月无限额      |
| 民生银行        | 单笔 5 万、单日 5 万、单月无限额                                               | 民生銀行    | 单笔 5 万、单日 5 万,单月无限额     |
| 兴业银行        | 单笔 5 万、单日 5 万、单月无限额                                               | 光大银行    | 单笔 6 万、单日 6 万、单月无限额     |
| 华夏银行        | 单笔 50 万、单日 50 万、单月无限额                                             | 中信银行    | 单笔无限额、单日无限额、单月无限额       |
| 上海银行        | 单笔5万、单日5万、单月10万                                                   |         | 以收银会显示为准                |
| 网商银行        | 1万/日、20万/年,快捷支付与网商 APP 发起的转出到支付宝额度共享。具体请以页面提示为准。                  | 各城市商业银行 | 若支付时收银台页面无跟额提示,超限后会进行提示 |
| 各城市商<br>业银行 | 以收银台显示为准,<br>若支付时收银台页面无限额提示,超限后会进行提示                              |         |                         |

| 微信绑定银行卡支付限额查询方式                              |
|----------------------------------------------|
| 1、进入微信,点击"我",点击"钱包"进入。                       |
| 2、点击"银行卡",页面划到最底部,点击"常见问题"。                  |
| 3、找到"微信支付银行卡交易的限额是多少?"即可查看所有和微信合作的银行卡的限额信息。  |
|                                              |
| 龙支付交易限额                                      |
| 1、建行手机银行签约客户开通龙支付并绑定银行账户,单笔交易限额为1万元,日累计限额为2万 |
| 元,月累计限额为5万元。                                 |

2、非建行手机银行签约客户开通龙支付并绑定银行账户,单笔/日累计限额为1000元,月累计限额为 1000元。